## How to Approve a Transaction from Approvals Screen

- On the user's menu panel go to Common Info folder then click **Approvals** or click the **Approve Transaction** notification
   Click the check box under Approve column, or click Approve All button
- 3. Click the Apply button. Transaction will move to Approved tab.

| Арр | ly Undo   | Close  |           |                                   |                |                   |                 |                       |        |
|-----|-----------|--------|-----------|-----------------------------------|----------------|-------------------|-----------------|-----------------------|--------|
| Un  | submitted | (26)   | Pending ( | (9) Rejected (1) Approved (37)    | Amendment Audi | t (1)             |                 |                       |        |
| ß   | Open Sele | cted 🖟 | Approv    | ve All 🗌 Clear All 🛛 🗙 Reject All | Print Preview  | Export - 🔡 View - | Filter (F3)     |                       | K N    |
|     | Approve   | Reject | Close     | Reason                            | Туре           | Date              | Transaction No. | Name                  | Curren |
|     |           |        |           |                                   | Contract       | 06/12/2017        | 2820            | The Andersons         |        |
|     |           |        |           |                                   | Voucher        | 10/04/2017        | BL-20998        | City of Fort Wayne    | USD    |
|     |           |        |           |                                   | Voucher        | 12/05/2017        | BL-21177        | A1 Portal Farms, Inc. | USD    |
|     |           |        |           |                                   | Voucher        | 03/28/2018        | BL-21411        | A1 Portal Farms, Inc. | USD    |
|     |           |        |           |                                   | Contract       | 05/25/2018        | 3585            | A1 Portal Farms, Inc. |        |
|     |           |        |           |                                   | Voucher        | 06/26/2018        | BL-21550        | Ecom Agroindustrial   | USD    |
|     |           |        |           |                                   | Contract       | 09/07/2018        | 3711            | Ecom Agroindustrial   |        |
|     |           |        |           |                                   | Contract       | 09/28/2018        | 3717            | 1099 Prep Demo        |        |
| ~   | ~         |        |           |                                   | Contract       | 10/11/2018        | 3720            | A & A Commodity Tr    |        |
|     |           |        |           |                                   |                |                   |                 |                       |        |
|     |           |        |           |                                   |                |                   |                 |                       |        |

1. On the user's menu panel go to Common Info folder then click **Approvals** or click the **Approve Transaction** notification

| Audit Log History | Action                   | Screen                            | Refresh Y View all Filter | Online Users  User          | Liser Role                     | Out D Approve Transaction |
|-------------------|--------------------------|-----------------------------------|---------------------------|-----------------------------|--------------------------------|---------------------------|
| IRELY ADMIN       | Updated a record         | Entity                            | 06/21/2016                | ETHD                        | Administrator                  | Windows 8.1               |
| IRELY. Approvals  |                          |                                   |                           | · □ >                       | < Administrator                | Windows 8.1               |
| IRELY Save Undo   | Reload Close             |                                   |                           |                             |                                |                           |
| Pending (1)       | Closed (1) Approved (6)  |                                   |                           |                             |                                |                           |
| Q, Open           | Approve All X Reject All | Clear BE Layout Q. Filter Records | (F3)                      | 20                          |                                |                           |
| IRELY. Type       | Date                     | Transaction No. Name              | Amount Due Date           | Approve Reject Close Reason | -                              |                           |
| IRELY Sales Orde  | tr 07/04/2016            | SD-78 user01                      | 50.00 08/03/2016          |                             |                                |                           |
|                   |                          |                                   |                           |                             |                                |                           |
| RELY.             |                          |                                   |                           |                             |                                |                           |
| RELY.             |                          |                                   |                           |                             |                                |                           |
| _                 |                          |                                   |                           |                             |                                |                           |
| RELY.             |                          |                                   |                           |                             |                                |                           |
|                   |                          |                                   |                           |                             |                                | C Datas                   |
| mine              |                          |                                   |                           |                             | (mm                            | Neirean Hiter             |
|                   |                          |                                   |                           |                             | screen                         | Labertime *               |
| Beth E            |                          |                                   |                           |                             | Approvals                      | an hour ago               |
| Beth I            |                          |                                   |                           |                             | Approvals                      | 2 hours ago               |
|                   |                          |                                   |                           |                             |                                |                           |
| sech L            |                          |                                   |                           |                             | Message - Private Corversation | 5 nours ago               |
| Beth C            |                          |                                   |                           |                             | Message - Private Conversation | 5 hours ago               |
| 2011              |                          |                                   |                           |                             | Annual                         | 2 days and                |
| (                 |                          |                                   |                           | •                           | Albenan                        | 5 days ago                |
| RELY 🕐 🗘 🖓        | Ready                    |                                   |                           |                             | Company Registration           | 12 days ago               |
| RELY ADMIN        | Posted a comment         | Contract                          | 09/07/2015                | Cash Management             | Company Configuration          | 12 days ago               |
|                   |                          |                                   |                           | Inventory                   | Item - 91G                     | 13 days ago               |
|                   |                          |                                   |                           | Encity Management           | Encity - IRELY ADMIN           | 13 days ago               |

2. Click the check box under Approve column, or click Approve All button

| Approvals              |                  |                 |                      |        |            |         |              |        |            |
|------------------------|------------------|-----------------|----------------------|--------|------------|---------|--------------|--------|------------|
| Save Undo Reload Clo   |                  |                 |                      |        |            |         |              |        |            |
| Pending (1) Closed (1) | Approved (6)     |                 |                      |        |            |         |              |        |            |
| 🔍 Open 🛛 🕞 Approve All | 🗙 Reject All 🕞 C | lear 🔠 Layout   | Q Filter Records (F3 | 3)     |            |         |              |        | К.Л<br>Ц Ч |
| 🗸 Туре                 | Date             | Transaction No. | Name                 | Amount | Due Date   | Approve | Reject Close | Reason |            |
| Sales Order            | 07/04/2016       | SO-78           | user01               | 50.00  | 08/03/2016 | ~       |              |        |            |
|                        |                  |                 |                      |        |            | -       |              |        |            |
|                        |                  |                 |                      |        |            |         |              |        |            |
|                        |                  |                 |                      |        |            |         |              |        |            |
|                        |                  |                 |                      |        |            |         |              |        |            |
|                        |                  |                 |                      |        |            |         |              |        |            |
|                        |                  |                 |                      |        |            |         |              |        |            |
|                        |                  |                 |                      |        |            |         |              |        |            |

3. Click the Save button. Transaction will move to Approved tab.